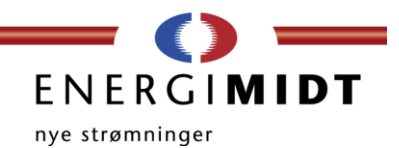

## Adgang til menu på Sunny Boy 2.5 via Wifi

**Inden montage** Stil dig i nærheden af inverter og se om den er tændt og lyser grønt.

## Hvordan gør man...?

- 1. Tænd for Wifi på Smartphone/tablet
- Find og vælg et trådløst netværk der starter med "SMA...".
   (Se evt. manualen til din smartphone / tablet for hjælp) Hvis netværk ikke er synligt så bank et par gange på inverterens front under SMA-logoet indtil en blå diode lyser.
- 3. Netværket spørger efter en kode. Koden findes på siden af inverteren under overskriften WPA2-PSK. Husk forskel på store og små bogstaver. Koden er lang, så prøv igen, hvis det ikke virker første gang. Bemærk, at der kan stå, at der er begrænset forbindelse til netværket. Dette skyldes at der ikke er forbindelse til Internettet via inverter, hvilket der heller ikke skal være.
- 4. Åben din browser (f.eks. Safari, Explorer eller Chrome)
- 5. I adressefeltet skrives 192.168.100.1 (Bemærk at der ikke skal stå http:// eller www. foran.)
- 6. En hjemmeside åbner sig med SMA logo øverst, og en menu kommer frem.
- 7. Vælg "user" som bruger. Password er SMA12345.
  (Hvis password ikke virker så prøv med små bogstaver. Er der første gang der logges på som user kan man selv vælge password ved at skrive dette to gange.)

Vi anbefaler at du gemmer siden som en favorit for at gøre det nemmere at logge på næste gang.

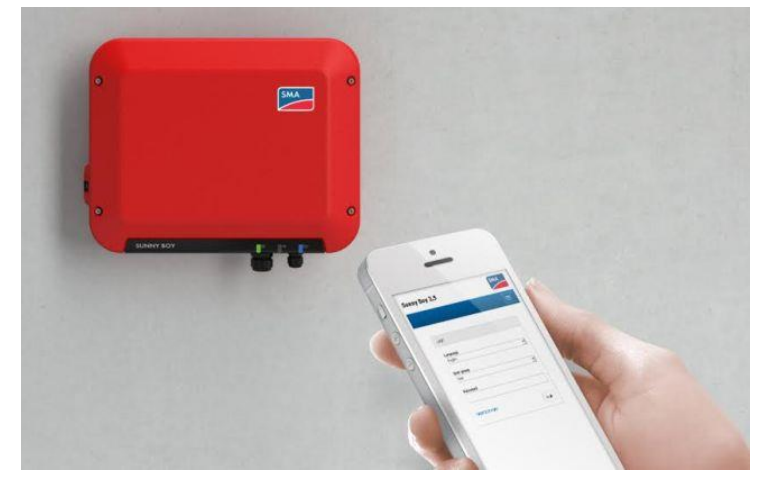

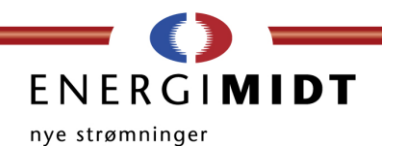

## Indstil dato på Sunny Boy 2.5

Hvis datoen ikke er indstillet korrekt, vil graferne og totaler i menuen vises forkert. Dato og tidspunkt kan være forkerte, hvis inverteren har været slukket i en periode. Heldigvis er det nemt at indstille datoen.

Inden du går i gang Log på inverteren så du står i start menu.

## Hvordan gør man så?

- 1. Gå ned i bunden af menuen og tryk på datoen, hvorefter en menu kommer frem.
- 2. Slå "automatic time synchronization" fra og tryk "save"
- 3. Gentag pkt. 1 og indstil dato. Tryk på "save"
- 4. Gentag pkt. 1 og indstil tidszone samt ur. Tryk på "save"

Vær opmærksom på at hvis dato og ur indstilles samtidig inden der trykkes gem er det ikke sikkert at den husker dine ændringer. Derfor gøres dette af flere omgange.